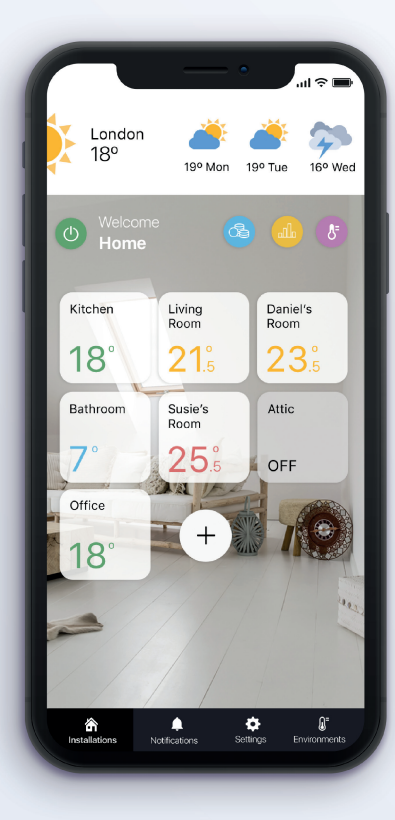

Control your heating anytime, anywhere, with Rointe Connect – the smart app for our WiFi connected heating range.

Designed for easy operation by any type of user, Rointe Connect is easy to download, install and use.

If you need help you can watch our Rointe Connect app videos here:

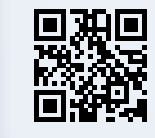

You are just **4 steps** away from controlling your heating anywhere, anytime. Once you have installed and connected your D Series product, you then need to pair it:

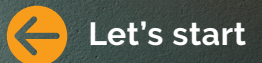

## Install. Pair. Go.

# 

Learn how to pair your D Series products easily with the Rointe Connect app at: rointe.com/uk/d-series-pairing/

> call **0203 321 5929** email support@rointe.co.uk

**D** Series

Quick setup

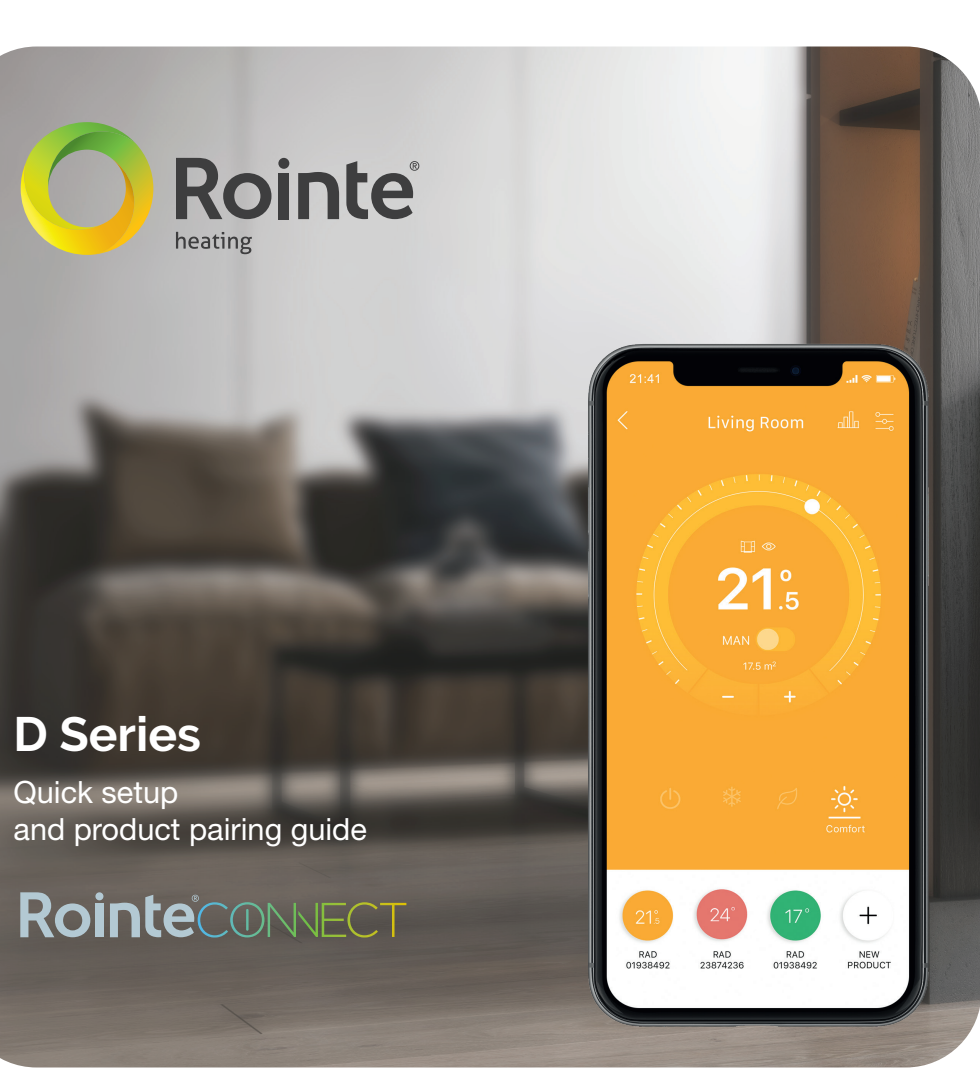

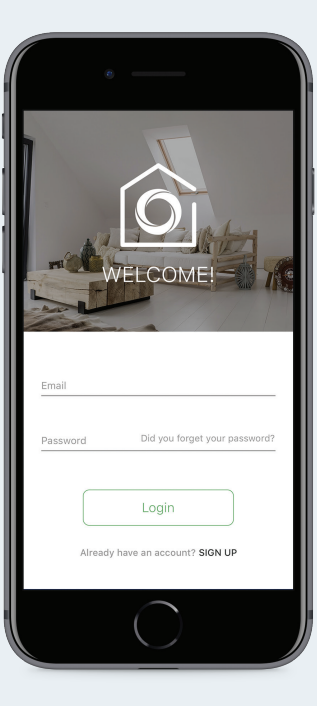

Download and install the free Rointe Connect app from the store on your smartphone or tablet. Available at Google Play for Android<sup>\*</sup> and the App Store for iOS\*\*.

Rointe Connect is also available online at www.rointeconnect.com

Once you have installed the app, complete the **E-life Technology** registration by entering your details, a valid email and password

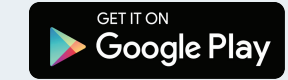

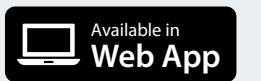

Log into the Rointe Connect App with your email and

password.

wizard

your time zone (GMT) and

After this, add as many

differentiating between

zones that contain other

with a product is known

zones or products. A zone

colour and an icon.

zones as you wish,

as a final zone.

On the main screen you must press the (+) button to create an installation. Now, follow the installation setup Enter a name, select your location by pressing and holding down on the blue dot which represents your current location, select personalize by selecting a

Select new heating product: 215 Radiator Thermostat CT.2 Water heater Smart Touch Not now Or you can create a zone within which you hav already created: product".

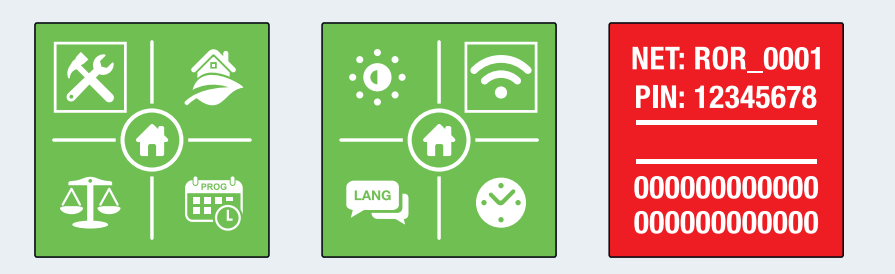

On the Rointe App, select the final zone in which you would like to pair the product (for example: living room). Press the menu button (••• on iOS, on Android) and select the option "Add

- Press the menu button ( $\equiv$ ) on the keypad of your product. On the menu screen, using the ( $\langle$ -) and ( $\rangle$ ) buttons to navigate and (U) to enter, access the configuration sub-menu ( $\bigstar$ ) and select the Wi-Fi option (  $\widehat{\boldsymbol{\uparrow}}$  ).
- The screen of your product will change to red, showing a picture like the one below. This means that you have **successfully** activated the pairing mode.
- Your product will create a Wi-Fi network that you will connect to use the access information shown on the screen.

## 

Make sure that you are connected to the Wi-Fi network that you want to connect your product to and continue with the pairing guide, entering your Wi-Fi password when asked.

### Next:

- **On iOS**, in the phone settings, connect to the Wi-Fi network that your product has created (NET:) entering the password (PIN:). Go back onto the Rointe App and confirm that you are connected to your product.
- On Android, select your products Wi-Fi network (NET:) and it will automatically connect to the product.

If this process has be done correctly, your product will restart and the colour of the screen will turn green (by default). Select "Check configuration" to finalise.

Your D Series is now configured!

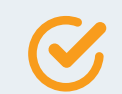